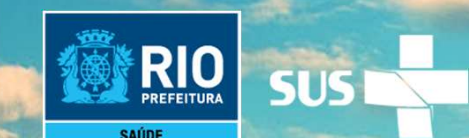

# Instrutivo SCNES SIMPLIFICADO

### Passo a passo para cadastramento

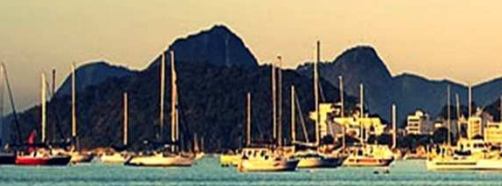

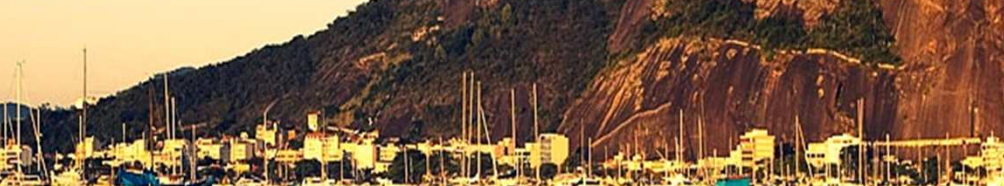

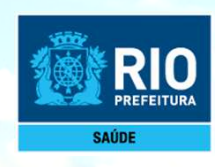

Siga passo a passo, será mais fácil do que imagina!

## INSTALAÇÃO DO PROGRAMA SCNES SIMPLIFICADO

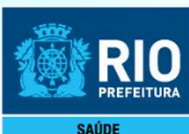

 Antes de dar início ao processo de cadastramento, realize uma pesquisa no site do CNES: <u>http://cnes.datasus.gov.br</u> > Consulta Estabelecimento > digitar nº do CPF para verificar se o seu estabelecimento ainda não possui nº no CNES.

- Para fazer a pesquisa do profissional: <u>http://cnes.datasus.gov.br</u> > Consulta Profissional > digitar nº do CPF.

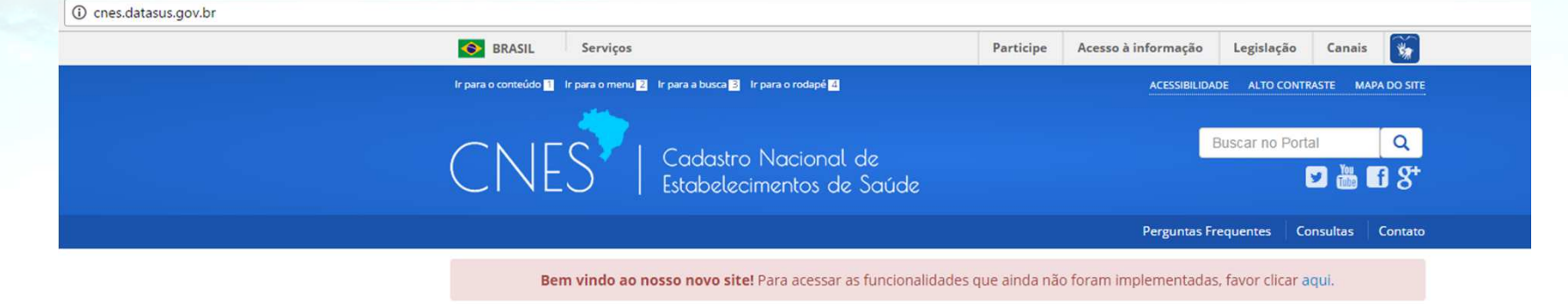

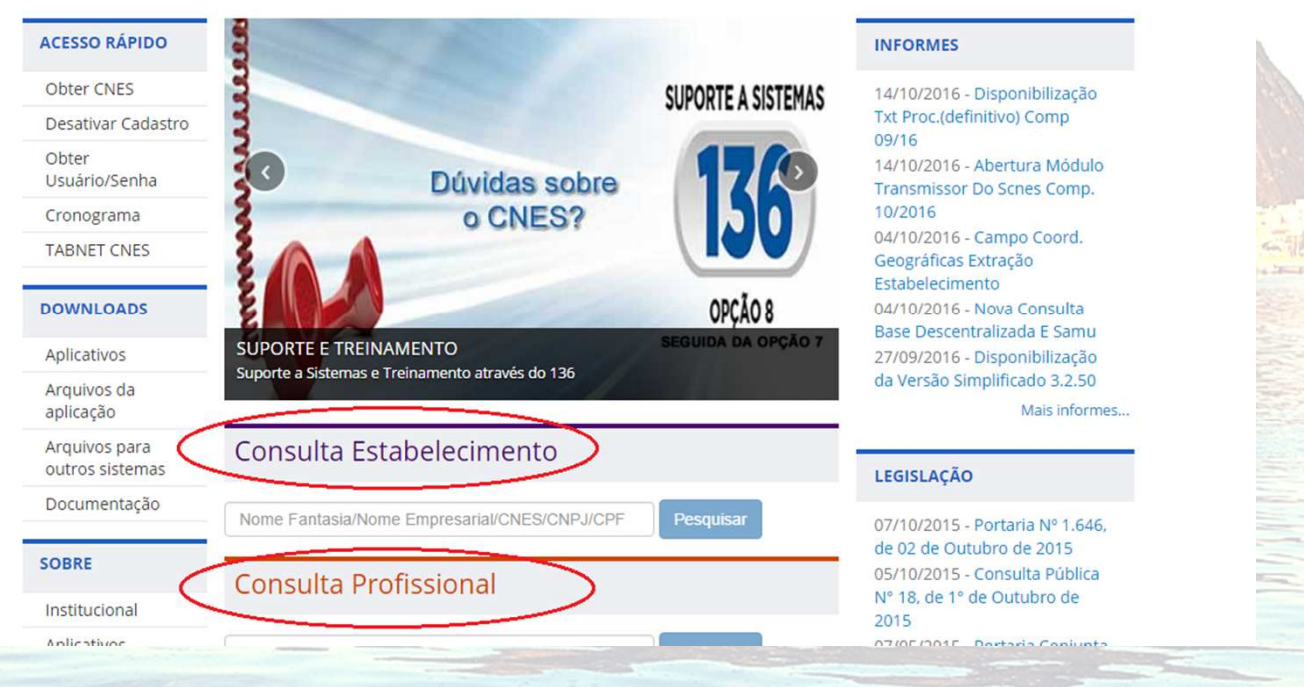

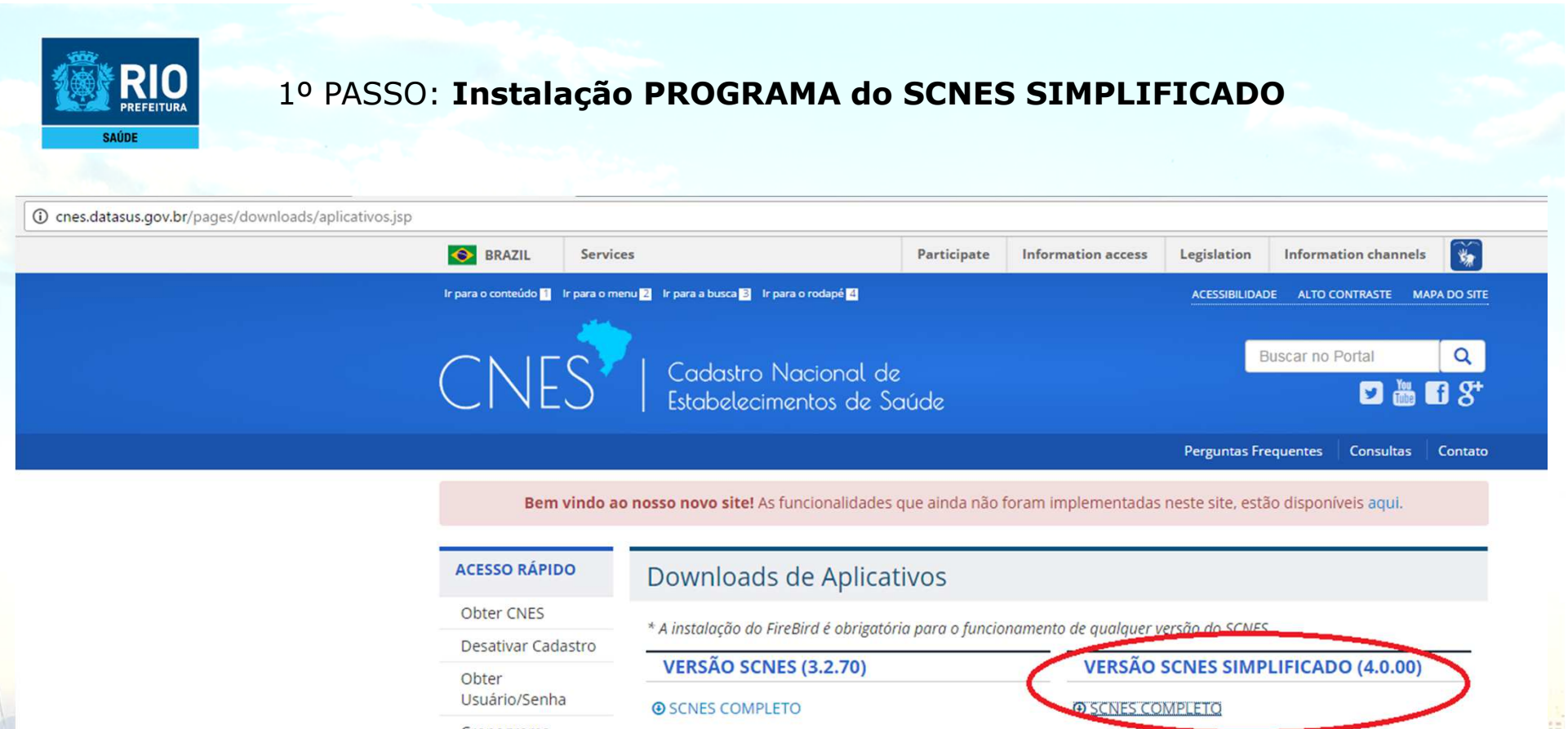

| ACESSO RÁPIDO                    | Downloads de Aplicativos                          |                                                         |
|----------------------------------|---------------------------------------------------|---------------------------------------------------------|
| Obter CNES                       | * A instalação do EireBird é obrigatória para o l | funcionamento de qualquer verção do SCNES               |
| Desativar Cadastro               |                                                   |                                                         |
| Obter<br>Usuário/Senha           | VERSAO SCNES (3.2.70)     O SCNES COMPLETO        | VERSAO SCNES SIMPLIFICADO (4.0.00)     O SCNES COMPLETO |
| Cronograma                       |                                                   |                                                         |
| TABNET CNES                      | SCNES ATUALIZAÇÃO                                 | SCNES ATUALIZAÇÃO                                       |
| Wiki CNES                        | FIREBIRD                                          | VERSÕES SCNES ANTERIORES                                |
| DOWNLOADS                        | • FIREBIRD 1.55                                   | VERSÃO COMPLETA -                                       |
| Aplicativos                      |                                                   | VERSÃO ATUALIZAÇÃO 🗸                                    |
| Arquivos da<br>aplicação         | DOWNLOAD JAVA                                     |                                                         |
| Arquivos para<br>outros sistemas |                                                   |                                                         |
| Documentação                     |                                                   |                                                         |

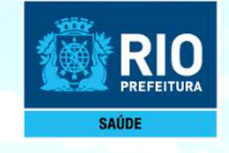

Agora vamos iniciar o cadastro do estabelecimento. Continue seguindo passo a passo.

## INCLUSÃO DE DADOS NO SCNES Cadastramento do Estabelecimento

DOSID-SE.

and the state

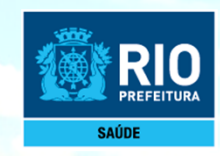

Após a instalação do programa SCNES, surgirá na área de trabalho um ícone com o desenho da bandeira Nacional. Clique neste ícone com o botão direito do mouse e execute como administrador para iniciar o cadastramento.

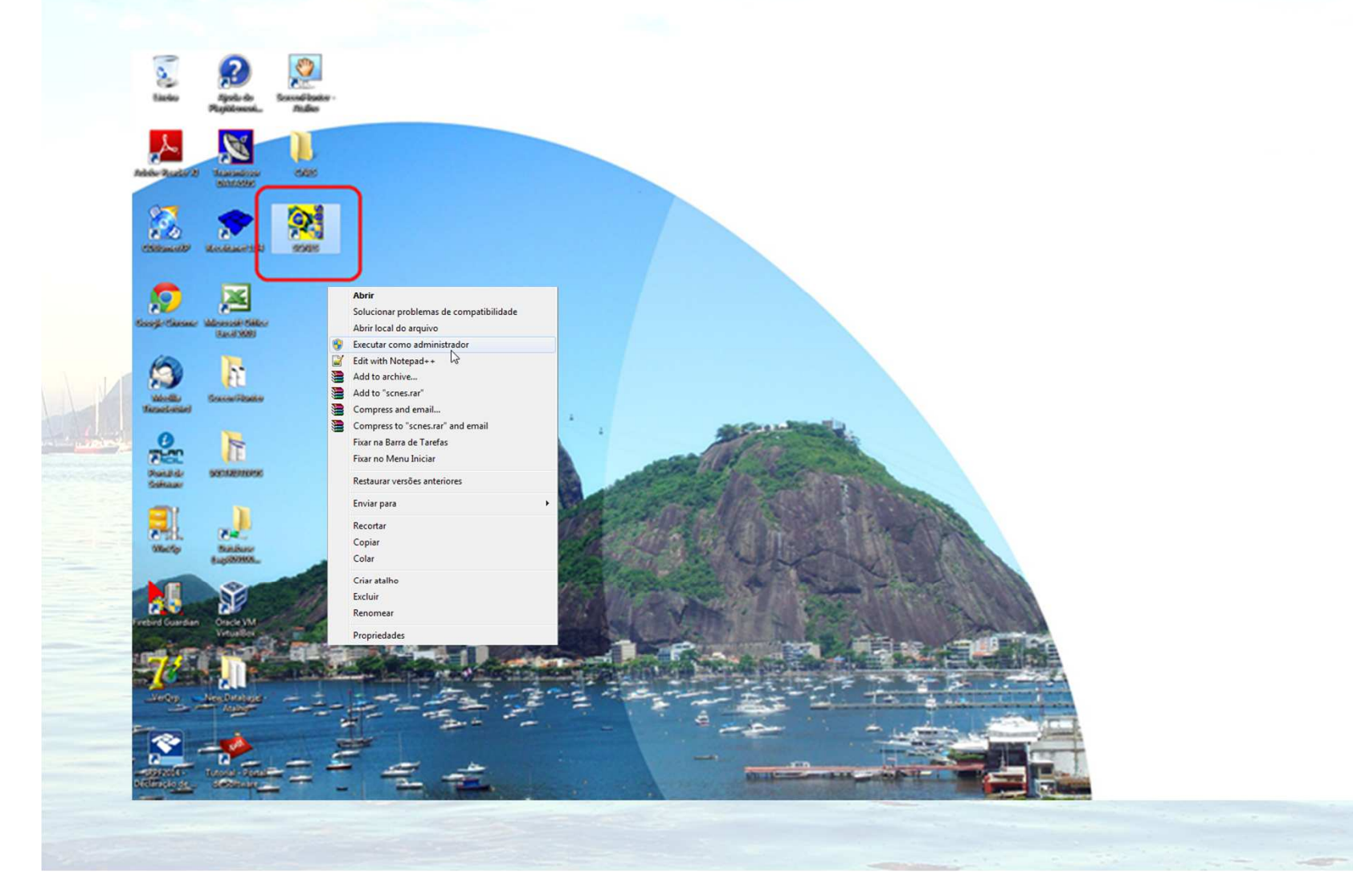

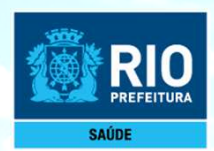

Para inclusão de dados do Estabelecimento nos módulos (formulários) acessar, na página principal do Programa: Cadastros > Estabelecimentos > Incluir.

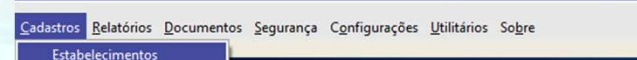

to de Saúde Simplificado - Versão 4.0.00 para Consult

Profissionais

Para visualizar os dados já cadastrados, para fazer alterações ou para continuar o registro de dados no cadastro acessar a página principal do Programa: **Cadastros > Estabelecimentos > Alterar**.

### SCNES

ATENÇÃO! Durante todo o processo do cadastramento o STATUS informará "NÃO APROVADO", só após o término do cadastramento, com a geração dos relatórios de advertência e consistência, não havendo pendências, o STATUS será modificado para "CONSISTIDO".

|                                                                                                    | Slatus          |
|----------------------------------------------------------------------------------------------------|-----------------|
| Consultar Consultar Consultar Consultar Consistência Professonais Exportar Localesção Sar                                                                                                    | Slokus          |
| Construir Octorial Contractor Contractor Contractor Contractor Contractor Contractor Contractor Contractor     Contractorização Inst.Friscas Serv Especializados Equipamentos Rejetos InfraEstudura de Consurização e Informática     Contractorização Inst.Friscas Serv Especializados     Contractorização e Informática     Contractorização e Informática     Contractorização e Informática     Contractorização e Informática     Contractorização e Informática     Contractorização e Informática     Contractorização e Informática     Contractorização e Informática     Contractorização e Informática     Contractorização e Informática     Contractorização e Informática     Contractorização e Informática     Contractorização e Informática     Contractorização e Informática |                 |
| Caracterização Intr.Friscas ServEspecializados Equipamentos Rejeitos InfraEstrutura de Comunicação e Informática                                                                                                    |                 |
|                                                                                                    |                 |
|                                                                                                    |                 |
| xeza Jurídica                                                                                                    |                 |
| Transie de la compacta                                                                                                    |                 |
| e Emprecarial                                                                                                    |                 |
| e Fanlasia                                                                                                    |                 |
| adouro — r Número r Complemento                                                                                                    |                 |
|                                                                                                    |                 |
| Codigo Iouc do Municipio     Pesquisar     Minicipio                                                                                                    |                 |
| CEP [felone   Fax   email                                                                                                    |                 |
| incia Sanitária-<br>encianentorVajidadarExpediçãorDocumentorVigidancia Sanitária                                                                                                    |                 |
| Total O Parcial // 3 C Estadual O Municipal                                                                                                    |                 |
|                                                                                                    |                 |
|                                                                                                    |                 |
|                                                                                                    |                 |
|                                                                                                    | Gravar Cancelar |

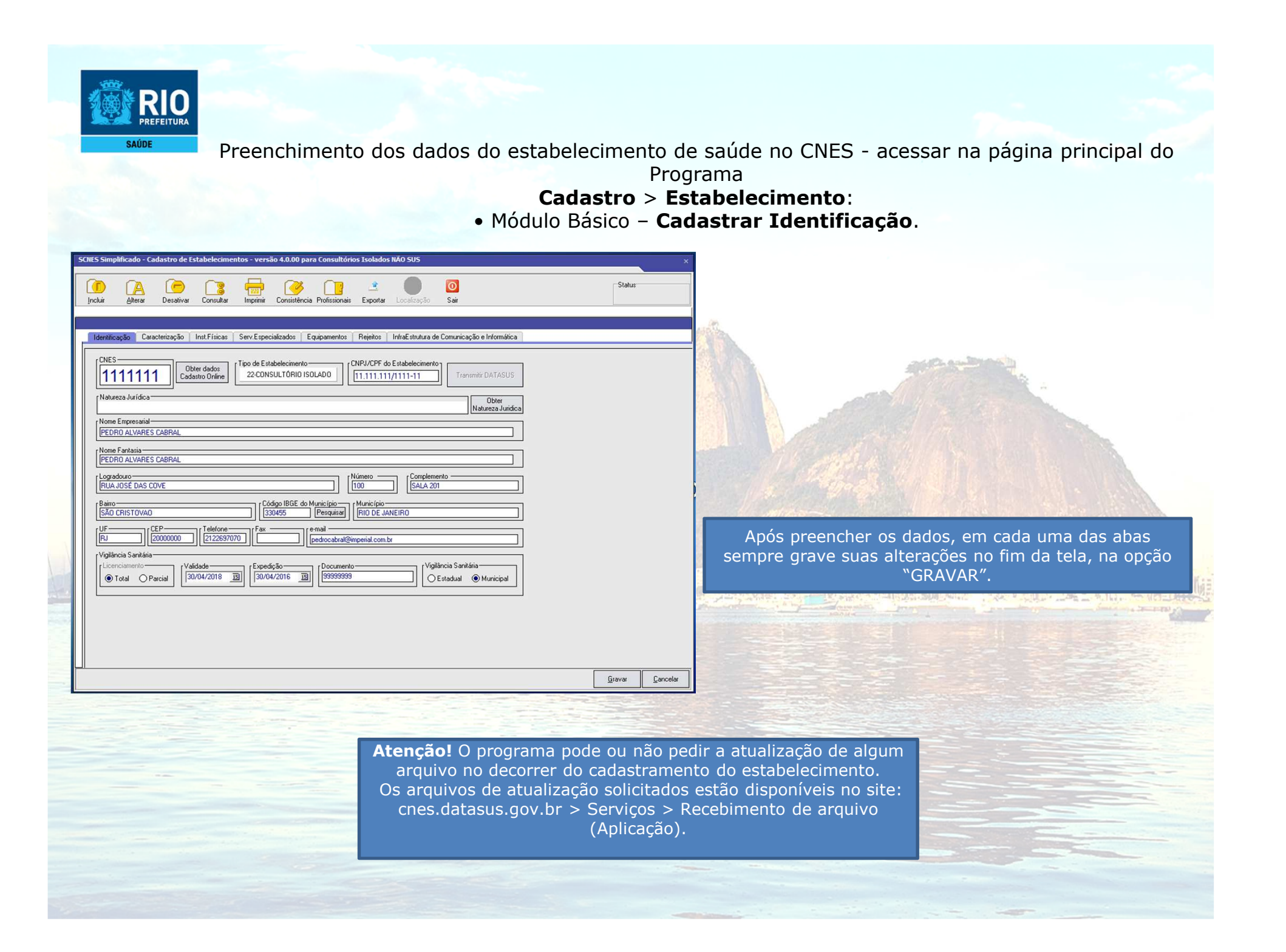

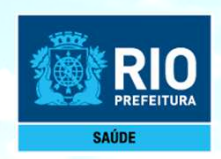

Continuação do cadastramento – Módulo Básico (Caracterização e Inst. Físicas)

| John       John         John       John         John                                                                                                    |
|----------------------------------------------------------------------------------------------------|
| Identificação       Caracterização       Int/E Endudo       Atroducto       Atroducto       Incluir".       Incluir".       Inc                                                                                                    |
| Abridade de Enzine e Perquia<br>Abridade de Enzine e Perquia<br>OFUNDADE SEM ATIVIDADE DE ENSINO<br>OFUNDADE SEM ATIVIDADE DE ENSINO<br>OFUNDADE SEM ATIVIDADE DE ENSINO<br>OFUNDADE SEM ATIVIDADE DE ENSINO<br>OFUNDADE SEM ATIVIDADE DE ENSINO<br>OFUNDADE SEM ATIVIDADE DE ENSINO<br>OFUNDADE SEM ATIVIDADE DE ENSINO<br>OFUNDADE SEM ATIVIDADE DE ENSINO<br>OFUNDADE SEM ATIVIDADE DE ENSINO<br>OFUNDADE SEM ATIVIDADE DE ENSINO<br>OFUNDADE SEM ATIVIDADE DE ENSINO<br>OFUNDADE SEM ATIVIDADE DE ENSINO<br>OFUNDADE SEM ATIVIDADE DE ENSINO<br>OFUNDADE SEM ATIVIDADE DE ENSINO<br>OFUNDADE SEM ATIVIDADE MUNICIPAL<br>Abridade DE ENSINO<br>OFUNDADE SEM ATIVIDADE MUNICIPAL<br>Abridade DE ENSINO<br>OFUNDADE SEM ATIVIDADE SEM ATIVIDADE MUNICIPAL<br>Abridade DE ENSINO<br>OFUNDADE SEM ATIVIDADE MUNICIPAL<br>Abridade DE ENSINO<br>OFUNDADE SEM ATIVIDADE SEM ATIVIDADE MUNICIPAL<br>Abridade DE ENSINO<br>OFUNDADE SEM ATIVIDADE SEM ATIVIDADE SEM ATIVIDADE SEM ATIVIDADE SEM ATIVIDADE SEM ATIVIDADE SEM ATIVIDADE SEM ATIVIDADE SEM ATIVIDADE SEM ATIVIDADE SEM ATIVIDADE SEM ATIVIDADE SEM ATIVIDADE SEM ATIVIDADE SEM ATIVIDADE SEM ATIVIDADE SEM ATI |
| Dia da Semana                                                                                                    |
| Horánio       Alterar         Dia da Semana       Horánio         Dia da Semana       Horánio         SEGUNDA-FERA       das 9:00 às 18:00         Instalações       Finiciação         Caracterização       Instificação         Instalações       Finiciação         Excluir       Instificação         Instalações       Finiciação         Excluir       Instificação                                                                                                    |
| IntalsySes flices codastadas         Tipo       Descrição       Subtpo       Quentidade         AMBULATORIO       23-000/ITOLOGIA       1                                                                                                    |
|                                                                                                    |

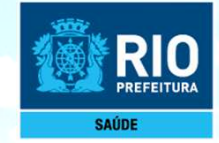

Módulo Conjunto – Cadastrar Serviços
 Especializados (incluir serviços especializados só quando necessário).

| Identificação       Caracterização       Inst.Físicas       Serv.Especializados       Equipamentos       Rejeitos       InfraEstrutura de Comunicação e Informática         Serviços       Especializados                                                 | Incluir                 | Alterar                      | Desativar    | Consultar   | Imprimir   | Consistência  | Profissionais | <u></u><br>Exportar     | Localização       | 0<br>Sair                     |                                                |         | Status    | <u> </u> |
|----------------------------------------------------------------------------------------------------|-------------------------|------------------------------|--------------|-------------|------------|---------------|---------------|-------------------------|-------------------|-------------------------------|------------------------------------------------|---------|-----------|----------|
| Identificação       Caracterização       Inst. Fisicas       Serviços       Equipamentos       Hejetos       IntraE strutura de Comunicação e Informatica         Serviços       Especializados                                                           |                         |                              |              |             |            |               |               |                         |                   |                               | <i>(</i> , , , , , , , , , , , , , , , , , , , |         |           |          |
| Serviço       Característica         Próprio       Terceirizado         Alterar       Excluir         Terceiro       Excluir         CNES       Pesquisar         Serviços especializados cadastrados       Serviços         Classificação       Terceiro | Serviços I              | açao Larac<br>Especializados | erizaçao in  | st.Fisicas  | Serv.Espec | alizados E    | quipamentos   | Rejeitos                | InfraEstrutura de | e Comunicação e Inform        | atica                                          |         |           |          |
| Serviços especializados cadastrados         Serviços       Classificação         Terceiro       Tipo         Amb.Não S       Hosp.SUS         Interceiro       Tipo         Amb.Não S       Hosp.SUS         Interceiro       Não         Sim       Não   | Serviço -<br>Classifica | ação                         |              |             |            |               |               | cterística —<br>Próprio | Terceirizado      | Incluir<br>Alterar<br>Excluir |                                                |         |           |          |
| Serviços especializados cadastrados         Serviço       Classificação       Terceiro       Tipo       Amb.Não S       Hosp.SUS                                                                                                    | Terceiro<br>CNES        |                              |              |             |            | Pe            | squisar       |                         |                   |                               |                                                |         |           |          |
| 114-SERVICO DE ATENCAO EM SAUDE BUCAL 006-CIRURGIA BUCOMAXILOFACIAL NAO INFORMADO Próprio Não Sim Não                                                                                                    | Serviços<br>Serviço     | especializados               | cadastrados  |             | C          | Classificação |               |                         |                   | Terceiro                      | Tipo                                           | Amb.SUS | Amb.Não S | Hosp.SUS |
|                                                                                                    | 🗆 1                     | 114-SERVICO D                | E ATENCAO EN | I SAUDE BUC | CAL (      | 006-CIRURGIA  | BUCOMAXILO    | FACIAL                  |                   | NAO INFORMADO                 | Próprio                                        | Não     | Sim       | Não      |
|                                                                                                    |                         |                              |              |             |            |               |               |                         |                   |                               |                                                |         |           |          |
|                                                                                                    |                         |                              |              |             |            |               |               |                         |                   |                               |                                                |         |           |          |
|                                                                                                    |                         |                              |              |             |            |               |               |                         |                   |                               |                                                |         |           |          |
|                                                                                                    |                         |                              |              |             |            |               |               |                         |                   |                               |                                                |         |           |          |
|                                                                                                    |                         |                              |              |             |            |               |               |                         |                   |                               |                                                |         |           |          |
|                                                                                                    |                         |                              |              |             |            |               |               |                         |                   |                               |                                                |         |           |          |
|                                                                                                    |                         |                              |              |             |            |               |               |                         |                   |                               |                                                |         |           |          |
|                                                                                                    |                         |                              |              |             |            |               |               |                         |                   |                               |                                                |         |           |          |
|                                                                                                    |                         |                              |              |             |            |               |               |                         |                   |                               |                                                |         |           |          |
|                                                                                                    |                         |                              |              |             |            |               |               |                         |                   |                               |                                                |         |           |          |
|                                                                                                    |                         |                              |              |             |            |               |               |                         |                   |                               |                                                |         |           |          |
|                                                                                                    | ٠                       |                              |              |             |            |               |               |                         |                   |                               |                                                |         |           |          |

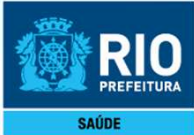

 Equipamentos – Cadastrar Equipamentos (incluir serviços especializados só quando necessário) e Rejeitos (obrigatório).

| so    | ENES Simplificado - Cadastro de Estabelecimentos - versão 4.0.00 para Consultórios Isolados NÃO SUS                                                                                                    | Status |
|-------|----------------------------------------------------------------------------------------------------|--------|
|       | Identificação       Caracterização       Inst.Físicas       Serv.Especializados       Equipamentos         Equipamentos       Incluir         Image: Incluir seleção       Alterar         Equipamento       Incluir seleção                                                                                                    |        |
| SCNES | Equipamentos cadastrados         Tipo       Equipamento       Existentes       Em uso         -       1-EQUIPAMENTOS DE DIAGNOSTICO POR IMAGEM       07-RAIO X DENTARIO       1       1         -       1-EQUIPAMENTOS DE DIAGNOSTICO POR IMAGEM       07-RAIO X DENTARIO       1       1         -       Simplificado - Cadastro de Estabelecimentos - versão 4.0.00 para Consultórios Isolados NÃO SUS                                                                                                    | ×      |
|       | Image: Alterar       Image: Alterar       Image | Status |
| Re    | esíduos / Rejeitos cadastrados<br>- 🔲 04-RESIDUOS COMUNS                                                                                                    |        |

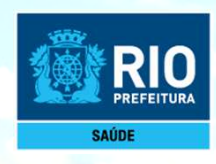

Fique tranquilo, já está chegando ao fim. Você pode cadastrar quantos profissionais for necessário.

### Cadastramento dos profissionais

Attante.

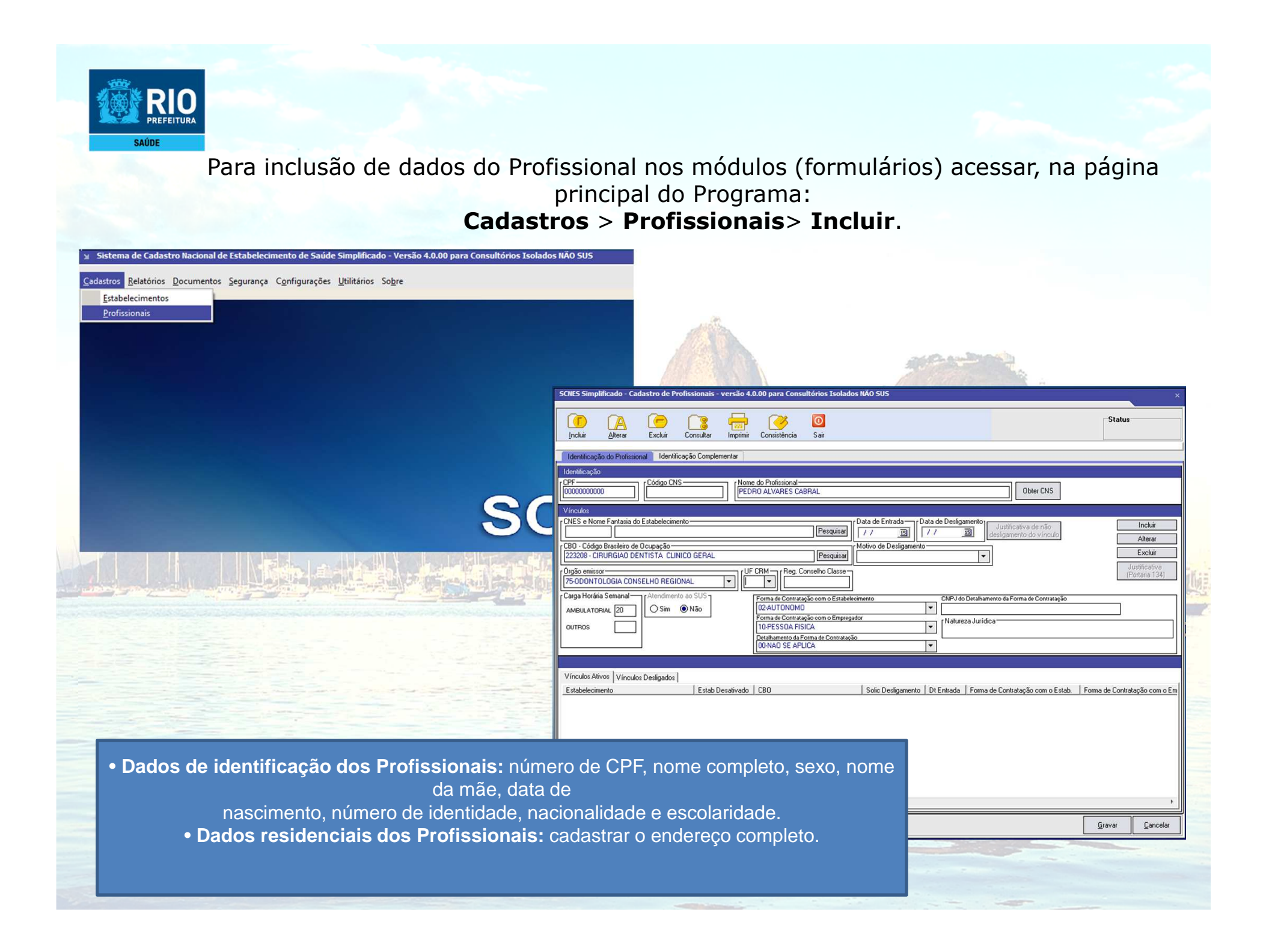

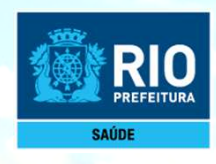

Essa é a última etapa do cadastramento. Aqui vamos encontrar ou não algum tipo de erro e realizar os acertos para finalizar com a exportação.

## Consistência e Exportação

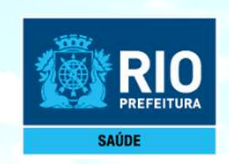

Terminado o cadastramento do estabelecimento e dos profissionais, retornar a página cadastros, Estabelecimento, clicar em alterar, selecionar o estabelecimento e clicar em consistir.

| SCNES Simplificado - Cadastro de Estabelecimentos - versão 4.0.00 para Consultórios Isolados NAO SUS                            | Status                                                                                                    |
|----------------------------------------------------------------------------------------------------|----------------------------------------------------------------------------------------------------|
| Incluir Alterar essetivar Consultar Imprimir Consistência Professionais Exportar Localização Sair                               |                                                                                                    |
| Identificação Caracterização Inst.Físicas Serv.Especializados Equipamentos Rejeitos InfraEstrutura de Comunicação e Informática |                                                                                                    |
| CODEGO NOME CODEGO NOME Nome Empresaria Logradouro Logradouro                                                                   |                                                                                                    |
| Bairo     J       UF     CE       Vigiáncia Sankária     Perquiso       Licenciamento     Nome       O Total     Pa   Pesquisar | SCRES Simplificado - Cadastro de Estabelecimentos - versão 4.0.00 para Consultórios Isolados NÃO SUS ×<br>SCRES Simplificado - Cadastro de Estabelecimentos - versão 4.0.00 para Consultórios Isolados NÃO SUS ×<br>Incluir Aberar Desativa Consultar Imprim Consistencia polísionais Exportar Localização Sair                                                                                                    |
|                                                                                                    | Identificação Caracterização Inst.Físicas Serv.Especializados Equipamentos Rejeitos InfraEstrutura de Comunicação e Informática                                                                                                    |
|                                                                                                    | CNES       Diver dedos       Topo de Estabelecimento       CARJ/CPF do Estabelecimento         Ladastro Onine       Cadastro Onine       Transmitr DATASUS         Natureza Jurídica       Obter         Nome Empresarial       Natureza Jurídice                                                                                                    |
|                                                                                                    | PEDRO ALVARES CABRAL                                                                                                    |
|                                                                                                    | [PEDRO ALVARES CABRAL                                                                                                    |
|                                                                                                    | [SÃO CRISTOVAO         [B30495         Perquisar           [FF         [CEP         [anciented content of the second of the second of the sec |
|                                                                                                    | Ucencismento         Validade         [Especição         [VogiBincia Santária           © Total         Parcial         [30/04/2016         []         []         9999999         []         O Estadual         @ Municipal                                                                                                    |
|                                                                                                    |                                                                                                    |
|                                                                                                    |                                                                                                    |

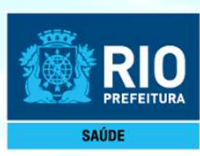

#### Após realizar a consistência, clique no botão EXPORTAR.

| Incluir Alterar Desativar Consultar Imprimir Consistência Profissiona Exportar Desativar Sair                                                                                                    | Status |          |
|----------------------------------------------------------------------------------------------------|--------|----------|
| Identificação       Caracterização       Inst.Físicas       Serv.Especializados       Equipamentos       Rejeitos       InfraEstrutura de Comunicação e Informática         CNES       1111111       Obter dados       22.CONSULTÓRIO ISOLADO       [CNRJ/CPF do Estabelecimento]       Transmitr DATASUS         Natureza Jurídica       Obter       00000       [Consumicação e Informática]         Natureza Jurídica       Obter       00000       [Obter dados]       Obter         Nome Empresarial       PEDRO ALVARES CABRAL       Obter       Natureza Jurídica         Nome Fantasia       [PEDRO ALVARES CABRAL       [100]       [SALA 201]         Bairio       [SÃO CRISTOVAO       [Código IBGE do Município       [Município         [SÃO CRISTOVAO       [2000000]       [Zesgr070]       Fax       [e-mail         [FJ]       [2000000]       [Zesgr070]       Fax       [e-mail         [Vigilancia Sanifária       Inst.Fisica Sanifária       Inst.Fisica Sanifária       Inst.Fisica Sanifária                                                                                                    |        |          |
| Validade       Validade         Image: State of the state of the stat | Gravar | Cancelar |

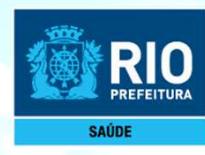

#### Após realizar a EXPORTAÇÃO, clique no botão transmitir DATASUS.

| Identificação Caracterização Inst. Físicas Serv. Especializados Equipamentos Rejeitos InfraEstrutura de Comunicação e Informática                                                                                                    |                |          |
|----------------------------------------------------------------------------------------------------|----------------|----------|
| CNES       Dber dados       Tipo de Estabelecimento       CNRJ/CFF do Estabelecimento       Transmitr DATASUS         Numeza Jurídica       Obter       Doter       Doter       Doter         Nome Empresarial       FEDRO ALVARES CABRAL       Obter       Nome Engresarial         PEDRO ALVARES CABRAL       Complemento       Complemento         ILAJOSE DAS COVE       Número       Complemento         Bairo       Códgo IBGE do Município       Múnicípio         SÃO CRISTOVAO       Códgo IBGE do Município       Mineiro         UF       Códgo IBGE do Município       Penal         IRI       Congolonom       Códgo IBGE do Município       Mineiro         Vigiláncia Sanidaia       Penal       Penal       Penal       Penal         Vigiláncia Sanidaia       Vigiláncia Sanidaia       O parcial       Vigiláncia Sanidaia         Úconciamento       São/04/2018 (Son)       Ocumento       Cistadual (Municipia) |                |          |
|                                                                                                    | <u>G</u> ravar | Cancelar |

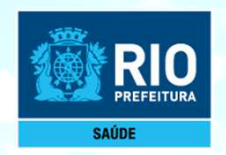

#### ATENÇÃO!!!

Após clicar no botão **TRANSMITIR DATASUS**, será enviada uma senha para o seu e-mail.

Volte para o seu cadastro, realize uma nova consistência e clique em **TRANSMITIR DATASUS** novamente. Coloque a senha e seu cadastro será realizado.

Verifique o prazo de transmissão para o **DATASUS** através do site, **cnes.datasus.gov.br** 

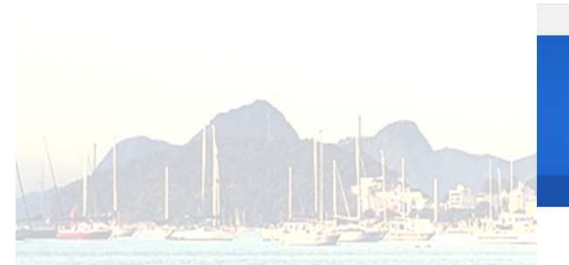

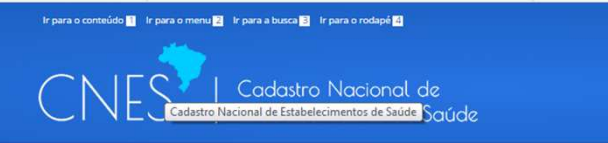

BRASIL

Servico

Bem vindo ao nosso novo site! As funcionalidades que ainda não foram implementadas neste site, estão disponíveis aqui.

Q

Consultas Contato

| Obtor CNES         |             |              |                        |             |                     |             |                            |                 |
|--------------------|-------------|--------------|------------------------|-------------|---------------------|-------------|----------------------------|-----------------|
| Obter Cives        |             |              |                        |             |                     |             |                            |                 |
| Desativar Cadastro |             | ENVIO DAS RE | EMESSAS PELOS GESTORES | DISPONIBILI | ZAÇÃO DE VERSÕES DO | APLICATIVOS | DISPONIBILIZAÇÃO DE TXTS   |                 |
| Obter              | COMPETÊNCIA | CNES         | PROCESSAMENTO          | CAPTAÇÃO    | PROCESSAMENTO       | CNES        | PROCESSAMENTO (DEFINITIVO) | TABELA UNIFICAD |
| Usuário/Senha      | JANEIRO     | 07/02/2017   | 24/02/2017             | 02/01/2017  | 01/02/2017          |             | 10/02/2017                 | 02/01/2017      |
| Cropograma         | FEVEREIRO   | 07/03/2017   | 27/03/2017             | 01/02/2017  | 01/03/2017          | 13/02/2017  | 10/03/2017                 | 01/02/2017      |
| Cronograma         | MARÇO       | 07/04/2017   | 26/04/2017             | 01/03/2017  | 03/04/2017          | 13/03/2017  | 10/04/2017                 | 01/03/2017      |
| TABNET CNES        | ABRIL       | 08/05/2017   | 26/05/2017             | 03/04/2017  | 02/05/2017          | 12/04/2017  | 11/05/2017                 | 03/04/2017      |
| Wiki CNES          | MAIO        | 07/06/2017   | 26/06/2017             | 02/05/2017  | 01/06/2017          | 12/05/2017  | 12/06/2017                 | 02/05/2017      |
|                    | JUNHO       | 07/07/2017   | 26/07/2017             | 01/06/2017  | 03/07/2017          | 13/06/2017  | 12/07/2017                 | 01/06/2017      |
|                    | JULHO       | 07/08/2017   | 25/08/2017             | 03/07/2017  | 01/08/2017          | 13/07/2017  | 10/08/2017                 | 03/07/2017      |
| Journe Condition   | AGOSTO      | 08/09/2017   | 25/09/2017             | 01/08/2017  | 01/09/2017          | 14/08/2017  | 11/09/2017                 | 01/08/2017      |
| Aplicativos        | SETEMBRO    | 06/10/2017   | 27/10/2017             | 01/09/2017  | 02/10/2017          | 13/09/2017  | 09/10/2017                 | 01/09/2017      |
| Arquivos da        | OUTUBRO     | 08/11/2017   | 27/11/2017             | 02/10/2017  | 01/11/2017          | 11/10/2017  | 13/11/2017                 | 02/10/2017      |
| aplicação          | NOVEMBRO    | 07/12/2017   | 27/12/2017             | 01/11/2017  | 01/12/2017          | 14/11/2017  | 11/12/2017                 | 01/11/2017      |
|                    | DEZEMBRO    | 08/01/2018   | 26/01/2018             | 01/12/2017  | 02/01/2018          | 13/12/2017  | 11/01/2018                 | 01/12/2017      |
| Arquivos para      |             |              |                        |             |                     |             |                            |                 |